## Google Lesson Using Google Earth

Lesson 2 Volcanoes Your Name \_

**Directions:** Your computer will need to be setup for using Google Chrome. We have placed Latitude and Longitude numbers below where you will discover certain animals.

## https://www.google.com/earth

- 1) Type in or click on the link above.
- 2) Once you click on the link you will see google Earth.
- 3) Click on Launch Google Earth in Chrome. When you click wait a few seconds will Google Earth will appear with a menu on the left side for you to use.
- 4) Click on the searching glass and paste in the coordinates that you just copied and hit your enter key. This will take you the location you pasted.
- 5) You may use zoom in using the wheel on your mouse or the + in the lower right section of the screen. In the space provided type in what animals you are now seeing and possible another description of this area.

## Google Earth and Volcanoes!

Enter the latitude and longitude into the <u>Fly to</u> search bar. Check off the gallery layer to view volcanoes. Once you find the volcano, enter the name in the blank provided.

## LATITUDE (deg) LONGITUDE (deg) VOLCANO NAME VOLCANO TYPE

| 1  | 35.358 | 138.731  |  |
|----|--------|----------|--|
| 2  | 19.692 | -155.87  |  |
| 3  | -0.37  | -91.55   |  |
| 4  | 50.858 | 155.55   |  |
| 5  | 46.20  | -122.18  |  |
| 6  | 42.93  | -122.12  |  |
| 7  | 41.409 | -122.193 |  |
| 8  | -3.07  | 37.35    |  |
| 9  | 15.13  | 120.35   |  |
| 10 | 13.257 | 123.685  |  |
| 11 | -7.952 | 112.95   |  |